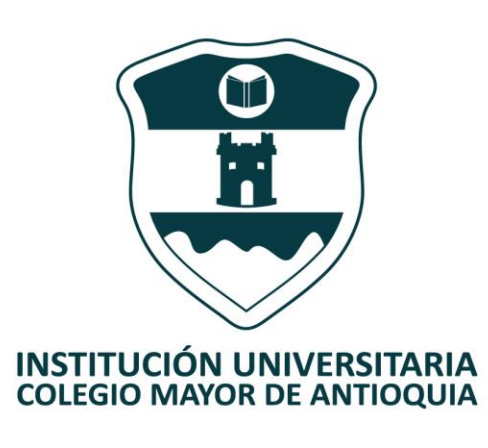

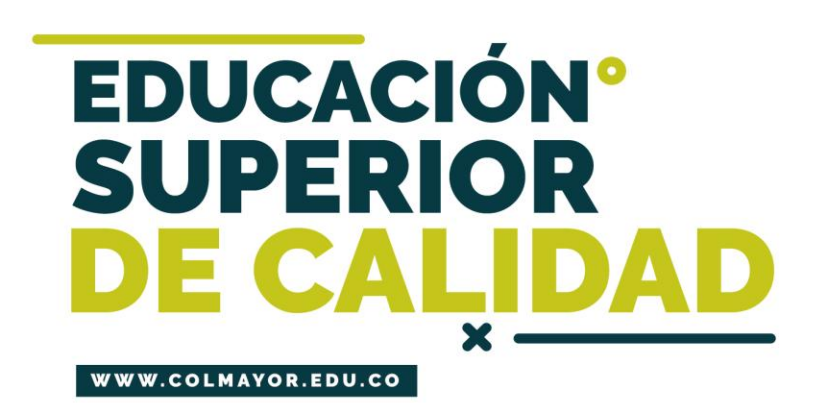

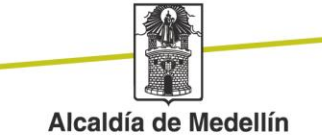

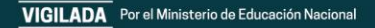

# Ajustes de Matricula y Cambio de Grupo

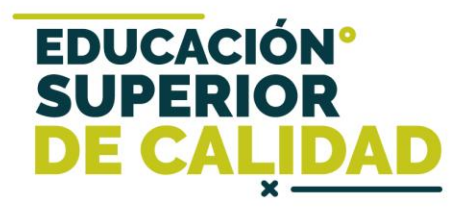

# Antes de iniciar su proceso tenga en cuenta lo siguiente:

- Se recomienda hacer este proceso desde un equipo de escritorio o portátil, no realizarlo desde celular o tablet.
- Haber legalizado el pago de su matricula ya sea por recursos propios o a través de una financiación.

Accedemos a la plataforma Accademia U, desde el icono "Mi Colmayor" encontrado en la parte superior del sitio web www.colmayor.edu.co

| ESTUDIANTES GRADUADOS DOCENTES NIÑOS AYUDA                | ES EN <b>f y @</b>    |
|-----------------------------------------------------------|-----------------------|
| INSTITUCIONAL ADMISIONES PROGRAMAS BIENESTAR BIBLIOTECA C |                       |
| training of the part of the                               | Correo Interno        |
| "> Belling and The The Manual and                         | Correo Estudiantil    |
|                                                           | Campus Virtual        |
|                                                           | Académico Interactivo |
|                                                           | Accademia U           |
| Podro Nol jon                                             | Plannea               |
| I cure rice going                                         |                       |
|                                                           |                       |

#### Ajuste Matrícula (Adiciones para completar 100% Créditos)

 Sólo cuando el pago este registrado en el sistema, se activará la matrícula académica.

# Ajuste Matrícula

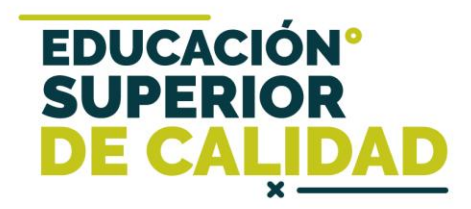

Verifique en www.colmayor.edu.co/admisiones/ en el Calendario Académico, las fechas en las cuales se podrán matrícular las asignaturas para **completar el 100%** de los créditos a los cuales el estudiante tiene derecho, de acuerdo al pensum y la ubicación semestral.

Estos ajustes, se pueden realizar después de haber realizado el pago de la liquidación.

Para realizar este ajuste debe ingresar al módulo de Matriculas U.

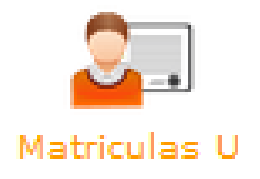

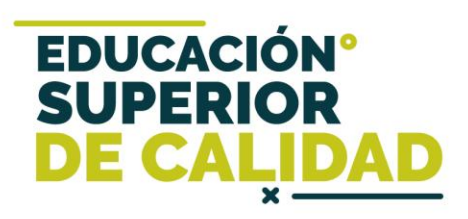

| $\frown$                          | Aspirantes Admitidos                 |                     |           |                                            |                            |        |            |                  |
|-----------------------------------|--------------------------------------|---------------------|-----------|--------------------------------------------|----------------------------|--------|------------|------------------|
| (1)                               | Funciones                            | Documento           | Nombre    | Programa                                   | Perfil Liquidación         | Pensum | Pensum.Act | Tipo Inscripción |
| $\bigcirc$                        | Tipo Inscripción: Antiguo            |                     |           |                                            |                            |        |            |                  |
|                                   |                                      |                     |           | BACTERIOLOGIA Y L                          |                            | 107    | SI         | Antiguo          |
| Ing                               | rese por esta fu                     | unción.             |           |                                            |                            |        |            |                  |
| 2                                 | Crear Matrícula<br>Matrículas del As | pirante             | De<br>mat | clic en <b>Crea</b><br>trícula <b>Ajus</b> | r Matrícula<br>tes al 100% | y sele | ccione     |                  |
| $\frown$                          | Crear Matrícula                      |                     |           |                                            |                            |        |            |                  |
| $\begin{pmatrix} 3 \end{pmatrix}$ | III Matrículas del Asp               | pirante             |           |                                            |                            |        |            |                  |
| U                                 | Funciones                            | Tipo Matrícula      | Fecha N   | latrícula Nivel                            | Número Materia             | is Est | ado Ol     | bservaciones     |
|                                   |                                      | Matricula Ordinaria | 2017-     | -11-02 0                                   | 0                          | Inic   | iado Mat   | ricula Ordinaria |
|                                   |                                      |                     |           |                                            |                            |        |            |                  |
| Ing                               | rese por esta fu                     | nción.              |           |                                            |                            |        |            |                  |
| w                                 | ww.colmayor.edu.co                   |                     |           |                                            |                            |        |            |                  |

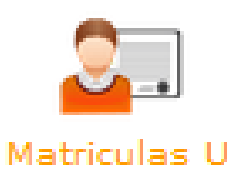

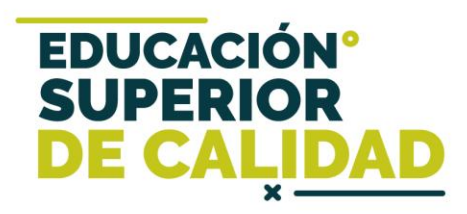

En la parte superior encontrará su información, incluyendo los créditos a los que tiene derecho y los créditos ya matriculados previamente, según su ubicación semestral.

|                       |        | •                                             |                                     |
|-----------------------|--------|-----------------------------------------------|-------------------------------------|
| 2017-02               |        |                                               | INFORMACIÓN ASPIRANTE               |
| Sede:                 |        | Documento:                                    | Nombre:                             |
| Robledo               | $\sim$ | Programa: BACTERIOLOGIA Y LABORATORIO CLINICO | Pensum: 107                         |
| Dependencia:          |        |                                               | renderin 207                        |
| NO TIENE DEPENDENCIAS | $\sim$ | Tipo Inscripción: Antiguo                     | Subperiodo: 2017-02                 |
|                       | - I    | Nivel: 1                                      | Créditos Académicos Nivel: 23       |
|                       | _      | Créditos Académicos Matriculados: 0           | Tipo Matricula: Matricula Ordinaria |
|                       |        |                                               |                                     |
| ACCESOS RÁPIDOS       |        |                                               |                                     |
| Prematrícula          |        | Horario Matricula Manual                      |                                     |
| O Matrícula           |        | Î                                             | NO HAY GRUPOS MATRICULADOS          |
| Descargar Facturas    |        |                                               |                                     |
|                       |        |                                               |                                     |
|                       |        |                                               |                                     |
|                       |        |                                               |                                     |

Al ingresar se carga el horario, y para iniciar de clic en Matrícula Manual.

| rio Matricula Manual<br>Matricular Materias                           | Matriculas U                                                    |                       |
|-----------------------------------------------------------------------|-----------------------------------------------------------------|-----------------------|
|                                                                       | Materias a                                                      | Matricular del Pensum |
| Materia                                                               |                                                                 | Grupos Materia        |
| ANALISIS INSTRUMENTAL BIOMEDICO<br>Código Créditos Nivel<br>201EA 4 2 | sad2634 Domingo: 14:00:00 - 16:00:00                            |                       |
| BIOQUIMICA I                                                          | Sad63 Viernes: 10:00:00 - 12:00:00                              |                       |
| CódigoCréditosNivelSA24052                                            |                                                                 | Grupos Equivalencias  |
|                                                                       | Materias a Matricular Electivas                                 |                       |
|                                                                       | 🔍 Si quiere ver las materias electivas por favor haga clic aquí |                       |

En la parte superior encontrará las asignaturas de pensum y en la parte inferior las electivas institucionales.

En caso de tener las **electivas asociadas a su pensum**, las debe matrícular por equivalencia.

Podrá visualizar la información de cada asignatura que puede matrícular y los grupos programados con su respectivo horario.

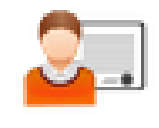

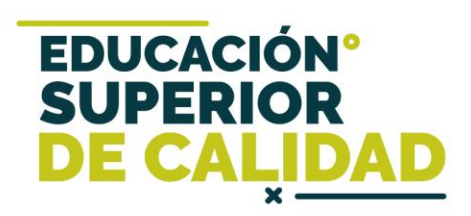

| rario Matricula Manual                                                                       |                                           |                                  |
|----------------------------------------------------------------------------------------------|-------------------------------------------|----------------------------------|
|                                                                                              |                                           | Materias a Matricular del Pensum |
| Materia                                                                                      |                                           | Grupos Materia                   |
| ANALISIS INSTRUMENTAL BIOMEDICO<br>Código Créditos Nivel<br>201EA 4 2                        | sad2634 🗹<br>Domingo: 14:00:00 - 16:00:00 |                                  |
| BIOQUIMICA I<br>Código Créditos Nivel                                                        | Sad63 Viernes: 10:00:00 - 12:00:00        | Grupos Equivalencias             |
| SA240 5 2                                                                                    |                                           | C Ver Equivalencia               |
| COMPETENCIA LECTORA EN INGLES II       Código     Créditos     Nivel       NB101     3     2 | Sad52 🗹<br>Martes: 18:00:00 - 20:00:00    |                                  |

Puede seleccionar una asignatura o varias de forma simultánea y luego da clic en Matricular Materias.

Los grupos que ya están con la capacidad máxima, aparecen con el mensaje "Sin cupos", en la parte inferior derecha de la pantalla.

**Recuerde:** Las asignaturas por equivalencia las debe seleccionar primero.

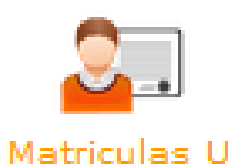

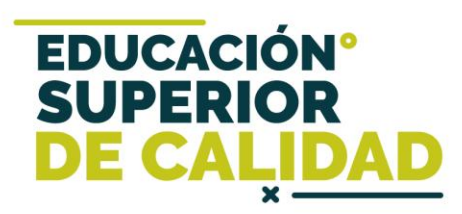

|                                                    | Seleccio                                                 | nar Equiva      | llencia                       |                                                                 |  |
|----------------------------------------------------|----------------------------------------------------------|-----------------|-------------------------------|-----------------------------------------------------------------|--|
| Grupos Matera                                      | INFORMACIÓN MATE                                         | RIA BASE        | se a un desuno                |                                                                 |  |
| Código: INS014                                     |                                                          | Materi          | a: CATEDRA ABIERTA DE TURISMO | IV                                                              |  |
| Créditos: 2                                        |                                                          | Tipo D          | Tipo Detalle: Electiva        |                                                                 |  |
| Pensum: PENSUM MATERIAS EL                         | ECTIVAS                                                  | Nivel:          | Electiva                      |                                                                 |  |
| Programa                                           | Pensum                                                   |                 | Grupos Materia                |                                                                 |  |
| FOLCLOR Y BAILES<br>TRADICIONALES -B               | FOLCLOR Y BAI                                            | iLES<br>5 (A) 🔳 | TRADICION Y MEMORIA           | DIVERSIDAD CULTURAL (A)                                         |  |
| D PRODUCCIÓN DE TEXTOS Martes: 17:00:00 - 18:00:00 | Martes: 06:00:00 - 0 DIVERSIDAD CULT Lunes: 06:00:00 - 0 | JRAL -В         | ARTE CIENCIA E INNOVACION -   | Martes: 17:00:00 - 18:00:00<br>ARTE CIENCIA E INNOVACION<br>(A) |  |
|                                                    |                                                          |                 | Lunes: 12:00:00 - 14:00:00    | Miércoles: 06:00:00 - 08:00:00                                  |  |

Seleccionas el grupo y luego le das clic al botón Seleccionar Equivalencia

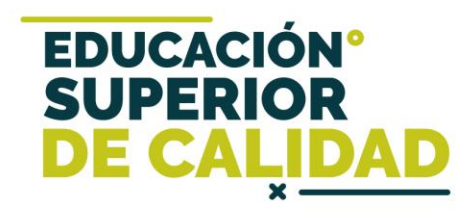

| ? | Esta seguro de hacer la matricula de las materias<br>seleccionadas?<br>Si Cancelar |   | El sistema le solicitará la confirmación para realizar la matrícula.                                               |
|---|------------------------------------------------------------------------------------|---|----------------------------------------------------------------------------------------------------|
|   | NOTIFICACIÓN: ×<br>Matrícula realizada con exito                                   | 1 |                                                                                                    |
|   | NOTIFICACIÓN: ×<br>Matrícula Materia Eliminada con exito<br>[ cerrar todos ]       |   | En la parte inferior derecha de la<br>pantalla podrán ver todas las<br>notificaciones generadas por el<br>sistema. |
|   | A C 40) E 2:46 p.m.<br>へ ESP jueves<br>く<br>2/11/2017                              |   |                                                                                                    |

## Cambio de Grupo

 Sólo cuando el pago este registrado en el sistema, se activará la matrícula académica.

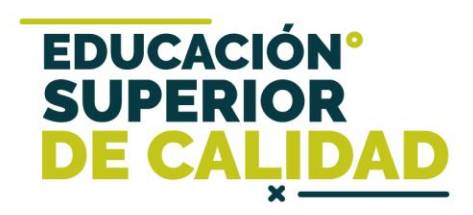

Verifique en www.colmayor.edu.co/admisiones/ en el Calendario Académico, las fechas en las cuales se podrán realizar los cambios, teniendo en cuenta la disponibilidad de cupos y que no se presenten cruces de horarios.

Estos ajustes se podrán realizar después de haber tramitado el pago de la liquidación y no se podrá cambiar una asignatura por otra diferente.

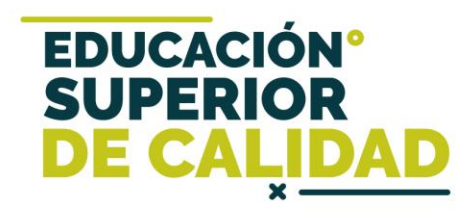

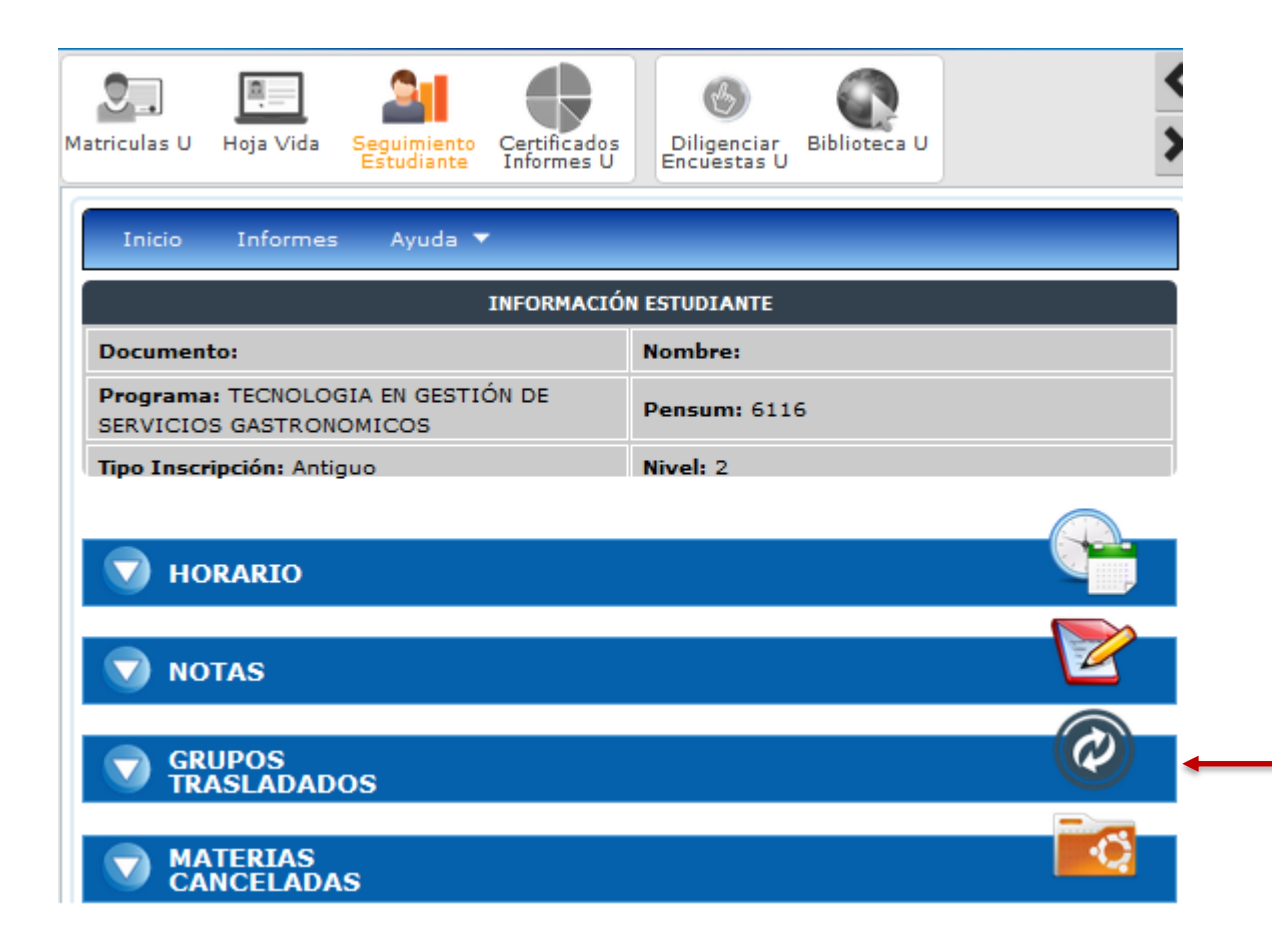

Ingrese al módulo de Seguimiento Estudiantes, en la función **Grupos Trasladados** 

Tr

De clic en la función Grupos Trasladados y luego en el botón Trasladar Grupos.

| GRUPOS<br>TRASLADA | DOS |                           |  |
|--------------------|-----|---------------------------|--|
|                    |     | NO HAY GRUPOS TRASLADADOS |  |
| asladar Grupos     |     |                           |  |
|                    |     |                           |  |

EDUCACIÓN° SUPERIOR

| III Materias del Estudiante |                        |                                 |                |                  |            |  |  |
|-----------------------------|------------------------|---------------------------------|----------------|------------------|------------|--|--|
| Funciones                   | Grupo Anterior         | Materia                         | Código Materia | Tipo Materia     | # Creditos |  |  |
| Estado Materi               | Estado Materia: Activo |                                 |                |                  |            |  |  |
| 0                           | 6115BS                 | MATEMÁTICA                      | TSG105         | Privada          | 3          |  |  |
| 0                           | 6132CS                 | GESTIÓN SERVICIOS GASTRONÓMICOS | TSG303         | Privada          | 3          |  |  |
| 0                           | VIC119A                | EXPRESIÓN CREATIVA              | INS025         | Electiva         | 2          |  |  |
| 0                           | VIC128A                | ARTE CIENCIA E INNOVACION       | INS083         | Electiva         | 2          |  |  |
| 0                           | 6143C                  | COCINA NATURAL I                | TSG4062        | Optativa - Linea | 3          |  |  |
|                             |                        |                                 |                |                  |            |  |  |
| Aparecer                    | n las asignatu         | ras matriculadas y la           | a              |                  |            |  |  |

función Trasladar grupos.

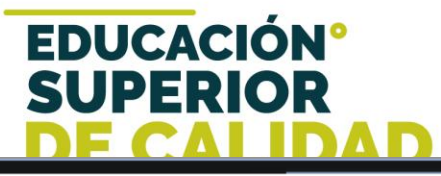

| INFORMACIÓN MATERIA    |                              |  |  |
|------------------------|------------------------------|--|--|
| Grupo Anterior: 6115BS | Materia: MATEMÁTICA - TSG105 |  |  |
| Tipo Materia: Privada  | Número Créditos: 3           |  |  |
| Día: Miercoles         | Horario: 12:00:00 - 14:00:00 |  |  |

| OTROS GRUPOS DE ESTA MATERIA |                      |                      |                      |           |
|------------------------------|----------------------|----------------------|----------------------|-----------|
| GRUPO                        | DIA                  | HORA INICIO          | HORA FINAL           | TRASLADAR |
| 6115Z5A                      | Martes               | 18:00:00             | 22:00:00             | 0         |
| 6115Z2A                      | Martes               | 18:00:00             | 22:00:00             | 0         |
| 6115A                        | Miercoles<br>Viernes | 14:00:00<br>14:00:00 | 16:00:00<br>16:00:00 | 0         |
| 6115Z3A                      | Jueves               | 18:00:00             | 22:00:00             | 0         |
|                              |                      |                      |                      |           |
|                              |                      |                      |                      | Î         |

Aparecen los otros grupos de la asignatura seleccionada con sus respectivos horarios, y la función **Trasladar grupos** al dar clic, el sistema confirmará si desea hacer el cambio.

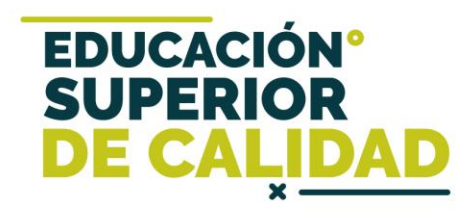

| ? | Esta seguro de hacer la matricula de las materias<br>seleccionadas?<br>Si Cancelar |   | El sistema le solicitará la confirmación para realizar la matrícula.                                               |
|---|------------------------------------------------------------------------------------|---|----------------------------------------------------------------------------------------------------|
|   | NOTIFICACIÓN: ×<br>Matrícula realizada con exito                                   | 1 |                                                                                                    |
|   | NOTIFICACIÓN: ×<br>Matrícula Materia Eliminada con exito<br>[ cerrar todos ]       |   | En la parte inferior derecha de la<br>pantalla podrán ver todas las<br>notificaciones generadas por el<br>sistema. |
|   | A C 40) E 2:46 p.m.<br>へ ESP jueves<br>く<br>2/11/2017                              |   |                                                                                                    |

#### Mayor información para cupos y horarios

![](_page_18_Picture_1.jpeg)

Facultad de Administración

jorge.cardona@colmayor.edu.co

#### Facultad de Arquitectura e Ingeniería

coordinacionacademica.arq.ing@colmayor.edu.co

Facultad de Ciencias de la Salud

coord.salud@colmayor.edu.co

#### Facultad de Ciencias Sociales

coordinacionfcs@colmayor.edu.co

#### HORARIO ATENCIÓN AL PÚBLICO

Lunes a Viernes de 8:00 a.m. a 12:00 m. y 1:00 p.m. a 5:00 p.m.

#### Mayor información en la oficina de admisiones, registro y control

![](_page_19_Picture_1.jpeg)

EDUCACIÓN

SUPERI

DE CA

444 56 11 Ext. 118 – 119 – 179 - 249 – 280

#### Email:

sec.admisiones@colmayor.edu.co aux.admisiones@colmayor.edu.co auxadmisiones2@colmayor.edu.co carlos.amaya@colmayor.edu.co academico@colmayor.edu.co daniel.vera@colmayor.edu.co

#### HORARIO ATENCIÓN AL PÚBLICO

Lunes a Viernes de 8:00 a.m. a 12:00 m. y 1:00 p.m. a 5:00 p.m.